# 有底安全卫士 部署操作指引

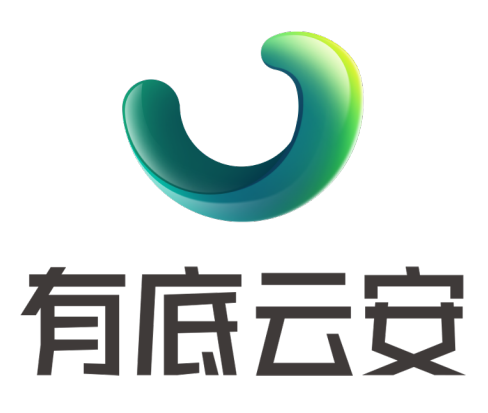

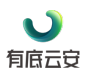

#### 修订记录

| 制定日期        | 制定/修订 内容摘要 | 页数 | 版本  | 拟稿  | 审核 | 批准 |
|-------------|------------|----|-----|-----|----|----|
| 20224-10-18 | 新建文档       | 14 | 0.1 | 陈致远 | 江峰 |    |
|             |            |    |     |     |    |    |

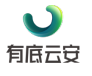

# 目录

| 目录 | ₹      | · · · · · · · · · · · · · · · · · · · | 3 |
|----|--------|---------------------------------------|---|
| 1. | 文権     | 当使用范围                                 | 4 |
| 2. | 部署     | <b>署架构</b>                            | 4 |
|    | 2.1.   | 部署环境要求                                | 4 |
|    | 2.2.   | 推荐部署场景                                | 4 |
|    | 2.3.   | 客户端操作系统兼容列表                           | 5 |
| 3. | 部署     | 署操作                                   | 5 |
|    | 3.1.   | 公网部署(直连模式)                            | 5 |
|    | 3.1.1. | Linux 操作系统客户端部署操作                     | 5 |
|    | 3.1.2. | Windows 操作系统客户端部署操作                   | 7 |
|    | 3.2.   | 公网代理(代理模式)                            | 3 |
|    | 3.2.1. | 代理服务器部署操作                             | 3 |
|    | 3.2.2. | Linux 服务器客户端部署操作10                    | ) |
|    | 3.2.3. | Windows 服务器客户端部署操作1                   | 1 |
| 4. | 客户     | <sup>〕</sup> 端管理操作1                   | 1 |
|    | 4.1.   | 检查客户端状态12                             | 2 |
|    | 4.1.1. | Linux 服务器客户端状态检查12                    | 2 |
|    | 4.1.2. | Windows 服务器客户端状态检查12                  | 2 |
|    | 4.2.   | 卸载代理服务器1                              | 3 |
|    | 4.3.   | 卸载客户端14                               | 4 |
|    | 4.3.1. | Linux 服务器客户端卸载命令14                    | 4 |
|    | 4.3.2. | Windows 服务器客户端卸载命令14                  | 4 |

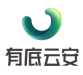

# 1. 文档使用范围

本文档介绍有底安全卫士(v1.0)客户端的部署架构、建议部署架构、部署 要求以及部署操作。有关有底安全卫士的防护功能、运维和操作,请查看《有底 安全卫士产品说明书》。

# 2. 部署架构

#### 2.1. 部署环境要求

有底云安全中心可部署符合以下场景的服务器中:

● 公网部署(直连模式)

能访问以下互联网 IP 及域名的服务器

- https://180.184.97.186
- https://180.184.97.105
- https://14.103.148.114
- https://14.103.145.223
- http://hids-online-cn-beijing.tos-cn-beijing.volces.com
- 公网代理(代理模式) 部署一台或多台具备符合公网部署(直连模式)要求的代理服务器,为 内网服务器提供如下端口服务的场景:
  - 8080 端口
  - 6751 端口

代理服务器性能要求:

- 客户端少于 400 台, 配置 1 核 CPU2G 内存 40GB 磁盘操作系统为 Linux、Ubuntu 的虚拟服务器;
- 客户端大于 400 台且少于 1000 台, 配置 2 核 CPU4G 内存 40GB 磁 盘操作系统为 Linux、Ubuntu 的虚拟服务器;
- 客户端大于 1000 台且少于 5000 台, 配置 4 核 CPU8G 内存 40GB 磁 盘操作系统为 Linux、Ubuntu 的虚拟服务器;

#### 2.2. 推荐部署场景

服务器数量少于20台,且均满足互联网直连模式,使用公网部署(直连模式)部署。

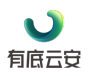

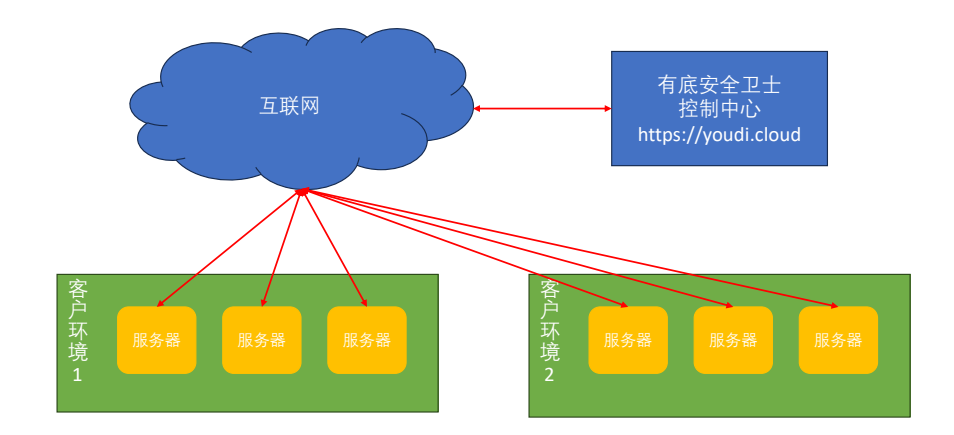

公网部署(直连模式)

服务器数量大于 20 台,或存在无法满足互联网直连模式的服务器,推荐
 采用公网代理(代理模式)。

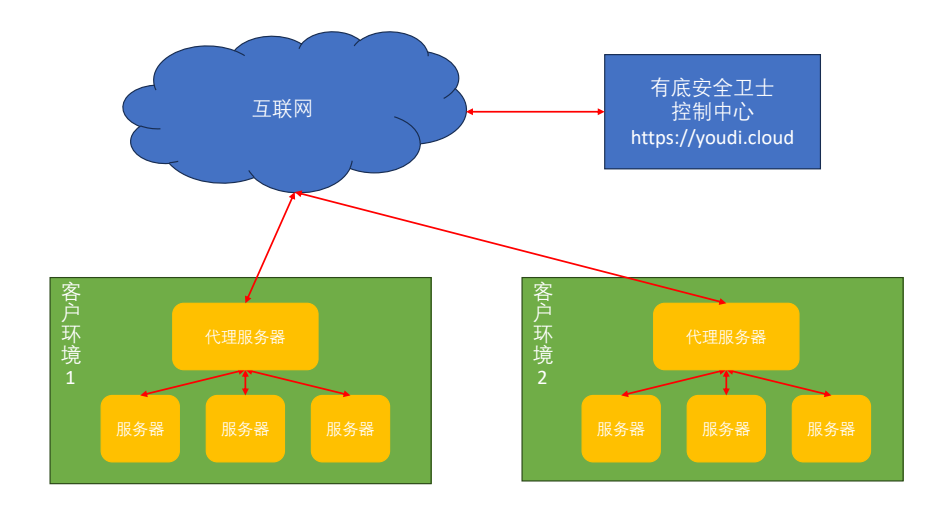

公网代理(代理模式)

#### 2.3. 客户端操作系统兼容列表

有底安全中心对所有 ECS 公共镜像进行了适配,并会随公共镜像更新进行 兼容测试与适配,确保相关功能稳定运行。如您采用自定义镜像或共享镜像,或 是基于公共镜像自行升级内核版本,可能会导致镜像不适配,请参考如下信息确 认兼容性。

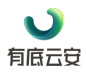

奇墨科技 (广州)有限公司

| 类别        | 类型             | 大版本        |
|-----------|----------------|------------|
|           | ContOS         | 7~8        |
|           | Centos         | stream 8~9 |
|           | Alibaba        | 2~3        |
|           | Amazon         | 2~3        |
| Linux     | Velinux        | 1          |
|           | Ubuntu         | 16~24      |
|           | Debian         | 9~12       |
|           | Redhat         | 7~8        |
|           | Rocky          | 8          |
| \\/indows | Windows Server | 2012~2022  |
| windows   | Window         | 10~11      |

注:

1. Windows 不支持的资产类型:容器、系统服务、应用、内核模块、Web 站点、系统完整性校

#### 验;

2. Windows Server2012 停止维护,产品后续不支持新增功能模块;

3. Ubuntu 仅 16 支持系统弱口令, Debian 仅 9 支持系统弱口令;

4. 此表内容默认官方内核+intel/amd 处理器,自定义内核、非 intel/amd 处理器不适用此表,需 单独评估。

# 3. 部署操作

#### 3.1. 公网部署(直连模式)

#### 3.1.1. Linux 操作系统客户端部署操作

- i. 登录有底安全卫士控制台, 切换到专家模式;
- ii. 在总资产中心页面,点击安装客户端引导;
- iii. 依次点击 Linux 标签、公网部署(直连模式),在第一步:选择厂商列表中选择服务器所在的环境(如有列表以外的环境,请选择线下 IDC);
- iv. 点击生成客户端安装命令按钮,生成安装命令;
- v. 点击复制客户端安装命令中的复制按钮,完成命令的复制;

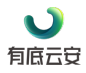

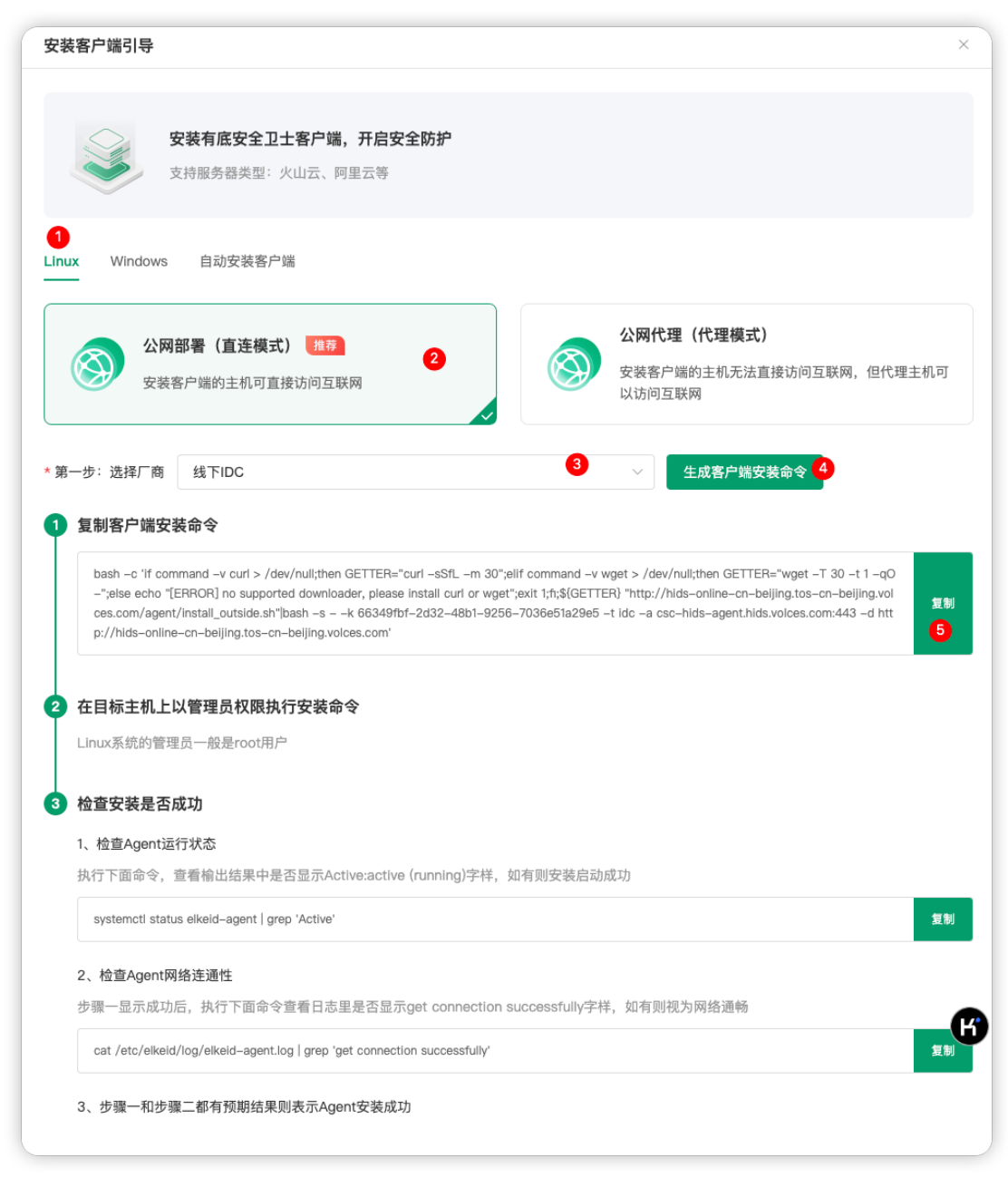

- vi. 登录需要安装客户端的服务器,在 root 权限下粘贴命令执行,完成客户端安装;
- vii. 刷新资产中心页面,更新客户服务器清单后,点击开启防护,完成防护的开启。

#### 3.1.2. Windows 操作系统客户端部署操作

- i. 登录有底安全卫士控制台, 切换到专家模式;
- ii. 在总资产中心页面,点击安装客户端引导;
- iii. 依次点击 Windows 标签、公网部署(直连模式),在第一步:选择厂商 列表中选择服务器所在的环境(如有列表以外的环境,请选择线下 IDC);

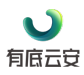

iv. 点击生成客户端安装命令按钮,生成安装命令;

|                                                                                                    | 安装有底安全卫士客户端,                                                                                                    | 开启安全防护                                                                                                    |                                                                                                    |                                                                                                |
|----------------------------------------------------------------------------------------------------|----------------------------------------------------------------------------------------------------|----------------------------------------------------------------------------------------------------|----------------------------------------------------------------------------------------------------|------------------------------------------------------------------------------------------------|
| Ś                                                                                                    | 支持服务器类型:火山云、阿里                                                                                                    | 目云等                                                                                                    |                                                                                                    |                                                                                                |
| nux Windo                                                                                                    | ws 自动安装客户端                                                                                                    |                                                                                                    |                                                                                                    |                                                                                                |
|                                                                                                    |                                                                                                    |                                                                                                    | 公网代理(代理模式)                                                                                                    |                                                                                                |
|                                                                                                    |                                                                                                    | 2                                                                                                    | 安装客户端的主机无法直接访问                                                                                                    | 回互联网,但代理主机                                                                                     |
|                                                                                                    | 又不已。1997年1996年1999年1999年1999年1999年1999年1999年                                                                                                    | ~                                                                                                    | 可以访问互联网                                                                                                    |                                                                                                |
|                                                                                                    |                                                                                                    |                                                                                                    |                                                                                                    |                                                                                                |
|                                                                                                    |                                                                                                    |                                                                                                    |                                                                                                    |                                                                                                |
| 第一步:选择厂                                                                                                    | 商线下IDC                                                                                                    | 3                                                                                                    | ✓ 生成客户端安装命令                                                                                                    | 4                                                                                              |
| 第一步:选择厂<br>全成客户或                                                                                                    | 商 线下IDC<br>端部署命令                                                                                                    | 3                                                                                                    | ∨ 生成客户端安装命令                                                                                                    | 4                                                                                              |
| 第一步:选择厂<br>生成客户站                                                                                                    | 商 线下IDC<br><mark>端部署命令</mark>                                                                                                    | 3                                                                                                    | ✓ 生成客户端安装命令                                                                                                    |                                                                                                |
| 第一步:选择厂<br><b>生成客户站</b><br>powershel<br>E";"iff (Tes                                                                                                    | 商 线下IDC<br>端部署命令<br>II -executionpolicy bypass -c "\$FILE_N<br>t-Path \$FILE_PATH) (Write-Host "Ren<br>UPL bhts://tide_carline_builte_builte_ | 3<br>VAME='ElkeldAgent-x86_64-latest-<br>nove Previously Installer' \$FILE.PAT                                                                                                    |                                                                                                    | 4<br>p \$FILE_NAM<br>quest = UseBasi                                                           |
| 第一步:选择厂<br><b>生成客户</b><br>powershel<br>E <sup>-</sup> ;"if (Tes<br>cParsing -<br>ED_PRIOF                                                                                                    | 商 线下IDC<br>着部署命令<br>II -executionpolicy bypass -c "\$FILE_N<br>tt-Path \$FILE_PATH) (Write-Host 'Rem<br>-URI http://hids-online-cn-beijing.tos<br>NTY_AC='csc-hids-agent.hids.volces.c                                                                                                    | 3<br>NAME='ElkeidAgent-x86_64-latest-<br>nove Previously Installer' \$FILE_PAT<br>on-beijing.volces.com/agent/\$FILL<br>zom:443';\$env:SPECIFIED_BACKUP_                                                                                                    |                                                                                                    | 4<br>p \$FILE_NAM<br>quest –UseBasi<br>H;\$env:SPECIFI<br>peijing_volces.co                    |
| 第一步:选择厂<br><b>生成客户</b> 銷<br>Powershel<br>E <sup>*</sup> ;"if (Tes<br>cParsing -<br>ED_PRIOF<br>m;Senv:SI<br>_PROVIDE                                                                                           | 商 线下IDC<br>端部署命令<br>II -executionpolicy bypass -c "\$FILE_N<br>t-Path \$FILE_PATH) {Write-Host 'Ren<br>-URI http://hids-online-cn-beijing.tos<br>ITY_AC-ciosc-hids-agent-hids.volces.c<br>PECIFIED_INSTALL_KEY='bc0f2986-4<br>:R='local_tob';Start-Process \$env:temp                                                                                                    | 3<br>VAME='ElkeldAgent-x86_64-latest-<br>nove Prevlously Installer' \$FILE_PAT<br>-on-beijing.volces.com/agent/\$FILI<br>com:443';\$em:SPECIFIED_BACKUP_<br>la60-4be8-8e2b-56d67943e0dd';\$<br>p\\$FILE_NAME -ArgumentList '/S''                                         |                                                                                                    | 4<br>p \$FILE_NAM<br>quest -UseBasi<br>H;\$env:SPECIFi<br>peljing.volces.co<br>cciFiED_CLOUD   |
| 第一步:选择厂<br><b>生成客户</b> 朝<br>powershel<br>E";"if (Tes<br>cParsing -<br>ED_PRIOF<br>m`;Senv:SI<br>_PROVIDE                                                                                                    | 商 线下IDC<br>#部署命令<br>I -executionpolicy bypass -c "\$FILE_N<br>it-Path \$FILE_PATH) (Write-Host 'Ren<br>-URI http://hids-online-cn-beijing.tos<br>NTY_AC="osc-hids-agent.hids.voices.c<br>PECIFIED_INSTALL_KEY="bc0f2986-4<br>:Re"local_tob';Start-Process \$env:temp                                                                                                    | 3<br>VAME='ElkeidAgent-x86_64-latest-<br>move Previously Installer' \$FILE_PAT<br>-cn-beijing.volces.com/agent/\$FILE<br>2007.443';\$env:SPECIFIED_BACKUP_<br>la60-4be8-8e2b-56d67943e0dd';\$<br>h}\$FILE_NAME -ArgumentList '/S''                                       |                                                                                                    | 4<br>p \$FILE_NAM<br>iquest –UseBasi<br>H;\$env:SPECIFI<br>beijing.volces.co<br>c:CIFIED_CLOUD |
| 第一步:选择厂<br><b>生成客户</b> 銷<br>Powershel<br>E <sup>*</sup> ,"If (Tes<br>cParsing -<br>ED_PRIOF<br>m';Serv:SI<br>_PROVIDE<br>在待安装D                                                                                 | 商 线下IDC<br>#部署命令<br>II -executionpolicy bypass -c "\$FILE_N<br>t-Path \$FILE_PATH) (Write-Host 'Ren<br>-URI http://hids-online-on-beijing.tos<br>ITY_AC-'cso-hids-agent-hids.volces.c<br>PECIFIED_INSTALL_KEY='bc0f2986-4<br>:R='local_tob';Start-Process \$env:temp<br>fifr客户端的服务器中输入命令                                                                                                    | ③<br>NAME='ElkeldAgent-x86_64-latest-<br>nove Previously Installer' \$FILE_PAT<br>-cn-beijing.volces.com/agent/\$FILI<br>-com:443';\$em:SPECIFIED_BACKUP,<br>la60-4be8-8e2b-56d67943e0dd';\$<br>p\\$FILE_NAME -ArgumentList '/S''<br>> (使用管理员身份运行命令)                     |                                                                                                    | 4<br>p \$FILE_NAM<br>quest -UseBasi<br>H;\$env:SPECIFI<br>bijng.volces.co<br>cCIFIED_CLOUD     |
| 第一步:选择厂<br><b>生成客户</b><br>powershel<br>E <sup>*</sup> ,"If (Tes<br>cParsing -<br>ED_PRIOV:SI<br>_PROVIDE<br><b>在待安装即</b><br>在管理员用                                                                              | 商 线下IDC<br>#部署命令<br>II -executionpolicy bypass -c "\$FILE_N<br>it-Path \$FILE_PATH) (Write-Host 'Ren<br>-URI http://hids-online-cn-beijing.tos<br>NTY_AC='csc-hids-agent.hids.volces.c<br>PECIFIED_INSTALL_KEY='bc0f2986-4<br>:Re-local_tob';Start-Process \$env:temp<br><b>fifre客户端的服务器中输入命令</b><br>户下的命令提示符(CMD) 界面,执                                                                                                    | 3     VAME='ElkeidAgent-x86_64-latest-<br>nove Previously Installer' \$FILE_PAT<br>n-beijing.volces.com/agent/\$FILI<br>a60-4be8-8e2b-566d67943e0dd'\$<br>p\\$FILE_NAME -ArgumentList '/S''<br>く (使用管理员身份运行命令)<br>切复制的部署命令,即可完成客                                         |                                                                                                    | 4<br>p \$FILE_NAM<br>iquest –UseBasi<br>H;\$env:SPECIFI<br>beijing.volces.co<br>:CIFIED_CLOUD  |
| 第一步:选择厂<br><b>生成客户</b> 銷<br>Powershel<br>E <sup>*</sup> ;"if (Tes<br>cParsing -<br>ED_PRIOF<br>m;Senv:SI<br>_PROVIDE<br>在待安装阳<br>在管理员用)                                                                        | 商 线下IDC<br>#部署命令<br>II -executionpolicy bypass -c "\$FILE_N<br>tt-Path \$FILE_PATH) (Write-Host 'Ren<br>-URI http://hids-online-cn-beijing.tos<br>ITY_AC-'cso-hids-agelth.hids.volces.c<br>PECIFIED_INSTALL_KEY='bc0f2986-4<br>:R='local_tob';Start-Process \$env:temp<br>fo护客户端的服务器中输入命令<br>户下的命令提示符(CMD) 界面,执                                                                                                    | 3<br>NAME='ElkeldAgent-x86_64-latest-<br>move Previously Installer' \$FILE_PAT<br>com:v43';senv:SPECIFIED_BACKUP_<br>la60-4be8-8e2b-56d67943e0dd';\$<br>p\\$FILE_NAME -ArgumentList '/S''<br>(使用管理员身份运行命令)<br>切复制的部署命令,即可完成客                                             |                                                                                                    | 4<br>p \$FILE_NAM<br>quest -UseBasi<br>H;\$env:SPECIFI<br>ei]ing.volces.co<br>cciFiED_CLOUD    |
| <ul> <li>第一步:选择厂</li> <li>生成客户號</li> <li>powershel</li> <li>E<sup>*</sup>,"if (Tes<br/>cParsing -<br/>ED_PRIOF<br/>m<sup>*</sup>,Senv:Si<br/>_PROVIDE</li> <li>在待安装即</li> <li>在管理员用)</li> <li>检查安装易</li> </ul> | 商 线下IDC<br>端部署命令<br>II -executionpolicy bypass -c "\$FILE_N<br>It-Path \$FILE_PATH) (Write-Host 'Ren<br>-URI http://hids-online-cn-beijing.tos<br>NTY_AC='csc-hids-agent.hids.volces.c<br>PECIFIED_INSTALL_KEY='bc0f2986-4<br>:Re-local_tob';Start-Process \$env:temp<br><b>防护客户端的服务器中输入命令</b><br>户下的命令提示符(CMD) 界面,执<br><b>昆否成功</b>                                                                                                    | 3<br>VAME='ElkeidAgent-x86_64-latest-<br>move Previously Installer' \$FILE_PAT<br>i-cn-beijing.volces.com/agent/\$FILI<br>com:443';\$env:SPECIFIED_BACKUP_<br>la60-4be8-8e2b-56d67943e0dd',\$<br>p\\$FILE_NAME -ArgumentList '/S''<br>★ (使用管理员身份运行命令)<br>¥行复制的部署命令,即可完成客 | ✓ 生成客户端安装命令 Setup.exe';"\$FILE_PATH=Join-Path \$env:tem<br>+;Remove-Item \$FILE_PATH';Invoke-WebRe<br>_NAME - TimeoutSec 10 -OutFile \$FILE_PAT<br>CDN='http://hids-online-cn-beijing.tos-cn-t<br>nv:SPECIFIED_INSTALL_TYPE='idc';\$env:SPE □端下载及安装。 | 4<br>p \$FILE_NAM<br>quest –UseBasi<br>H;\$env:SPECIFI<br>beijing.volces.co<br>:CIFIED_CLOUD   |

- v. 点击复制客户端安装命令中的复制按钮,完成命令的复制;
- vi. 登录需要安装客户端的服务器,在管理员用户下的命令提示符(CMD) 界面,执行复制的部署命令,即可完成客户端下载及安装。;
- vii. 刷新资产中心页面,更新客户服务器清单后,点击开启防护,完成防护的开启。

#### 3.2. 公网代理(代理模式)

## 3.2.1. 代理服务器部署操作

- i. 登录有底安全卫士控制台, 切换到专家模式;
- ii. 在总资产中心页面,点击安装客户端引导;
- iii. 依次点击 Linux 标签、公网代理(代理模式)、新建代理接入;

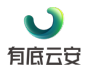

| 安装客户端引导                     |                                                     |                                                    |
|-----------------------------|-----------------------------------------------------|----------------------------------------------------|
| 3                           | <b>3装有底安全卫士客户端,开启安全防护</b><br>2持服务器类型:火山云、阿里云等       |                                                    |
| Linux Windows               | 自动安装客户端                                             |                                                    |
| <b>公网</b><br>安装?            | <b>部署(直连模式) 推荐</b><br>客户端的主机可直接访问互联网                | 公网代理(代理模式)<br>安装客户端的主机无法直接访问互联网,但代理主机<br>可以访问互联网 2 |
| * 第一步:选择厂商                  | 请选择                                                 | ~                                                  |
| * 第二步:选择代理                  | 请选择                                                 | ✓ 生成客户端安装命令                                        |
| <ol> <li>复制客户端安:</li> </ol> | 如若当前下拉列表中没有目标拨入代理,支持手动 <b>新建代理接</b> /<br><b>凌命令</b> | 入 <sup>3</sup> 3<br>复制                             |
| 2 在目标主机上!                   | 以管理员权限执行安装命令                                        |                                                    |

iv. 在弹出的窗口中录入代理名称、通信地址(代理服务器内网 IP 地址), 点击确定并生成安装命令;

| <ul> <li>1</li> <li>1</li></ul> | <sup>代</sup> 理新建后不可修改,通过代理集群,可将无法连接公网的服务器接入有底安全卫士,适用于无法直接连接到有底安全卫士的<br>[湘]是一混合示等业务场景                                                                                                    |
|----------------------------------------------------------------------------------------------------|----------------------------------------------------------------------------------------------------|
|                                                                                                    |                                                                                                    |
| * 代理名称                                                                                                    | 阿里云帐号1有底安全卫士代理服务器                                                                                                    |
|                                                                                                    |                                                                                                    |
| * 通信地址<br>确定并生质                                                                                                    | 192.168.0.1 <b>10 理版分益的网 IP 地址</b><br><sub>就安装命令</sub>                                                                                                    |
| * 通信地址<br>确定并生的<br><b>安装命令</b><br>请在服务器」                                                                                                    | 192.168.0.1<br><b>大工生加入分話 小                                   </b>                                                                                                    |
| * 通信地址<br>确定并生的<br><b>安装命令</b><br>请在服务器上<br>bash -c "if                                                                                                    | 192.168.0.1<br>TVI主版分子品內MIPIULIE<br>改安装命令<br>:执行下面命令安装代理,此安装命令仅针对当前代理使用<br>(command -v curl); then (curl -sS http://hids-online-cn-beljing.tos-cn-beljing.volces.com/agen 复制                     |
| * 通信地址<br>确定并生的<br><b>安装命令</b><br>请在服务器上<br>bash -c "if                                                                                                    | 192.168.0.1<br><b>TUILING 分 話 小 M IP JUJI</b><br><b>X安装命令</b><br>:执行下面命令安装代理,此安装命令仅针对当前代理使用<br>(command -v curl); then (curl -sS http://hids-online-cn-beijing.tos-cn-beijing.volces.com/agen 复制 |

v. 点击复制,复制安装命令;

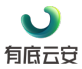

vi. 登录代理服务器,在 root 权限下运行复制的命令,完成代理服务器的安装。

### 3.2.2. Linux 服务器客户端部署操作

- i. 登录有底安全卫士控制台, 切换到专家模式;
- ii. 在总资产中心页面,点击安装客户端引导;
- iii. 依次点击 Linux 标签、公网代理(代理模式),在第一步:选择厂商列表中选择服务器所在的环境(如有列表以外的环境,请选择线下 IDC);
- iv. 第二步选择代理,选择对应代理;
- v. 点击生成客户端安装命令按钮,生成安装命令;
- vi. 点击复制客户端安装命令中的复制按钮,完成命令的复制;

|                                                               | 安装有底安全卫士客户端,开启安全防护                                         |                                                                                                    |
|---------------------------------------------------------------|------------------------------------------------------------|----------------------------------------------------------------------------------------------------|
|                                                               | 支持服务器类型:火山云、阿里云等                                           |                                                                                                    |
| 0                                                             |                                                            |                                                                                                    |
| inux Windows                                                  | 自动安装客户端                                                    |                                                                                                    |
|                                                               |                                                            | 公网代理 (代理模式) 2                                                                                                    |
|                                                               |                                                            | 安装客户端的主机无法直接访问互联网,但代理主机                                                                                                    |
| 安装                                                            | 客尸端的主机可直接访问互联网                                             | 可以访问互联网                                                                                                    |
|                                                               |                                                            |                                                                                                    |
| 第一步:选择厂商                                                      | 阿里云 3                                                      | ~                                                                                                    |
| 第二步:选择代理                                                      | 阿里云帐号1有底安全卫士代理服务器                                          | ◇ 生成客户端安装命令 5                                                                                                    |
|                                                               | 如若当前下拉列表中没有目标接入代理,支持手动 <b>新建代理接</b>                        | ξ.λ                                                                                                    |
| 1 复制客户端安                                                      | 装命令                                                        |                                                                                                    |
| hash a lifea                                                  | mmand y aut > /day/aulithan CETTED_"aut a94 m 30           | )" all approach water / day author GETTED-"water T 20 +1 a                                                                                                 |
| O-";else echo                                                 | "[ERROR] no supported downloader, please install curl or v | yet"; yet" commandv wget > / dev/ hui, then SE TEN= wget - 1 30 - t T - q<br>wget"; exit 1; fi; \${GETTER} "http://192.168.0.1:8080/agent/install_outside. |
| sn Ipasn –s –                                                 | -a 192.108.0.1:0701 -d http://192.108.0.1:8060 -k 81201/21 | -5070-4682-8623-214668081870 -1 811                                                                                                    |
|                                                               | 以做一日的四世行内社会会                                               |                                                                                                    |
| 2 在目标主机上                                                      | 以官理贞权限执行安装命令                                               |                                                                                                    |
| 2 在目标主机上<br>Linux系统的管                                         | 以管理页仪限执行安装命令<br><sup></sup> 里员一般是root用户                    |                                                                                                    |
| 2 在目标主机上<br>Linux系统的管                                         | 以管理页仪限执行安装命令<br><sup>至员一般是root用户</sup>                     |                                                                                                    |
| <ol> <li>2 在目标主机上<br/>Linux系统的管:</li> <li>3 检查安装是否</li> </ol> | 以管理页权限执行安装命令<br><sup>聖员一般是root用户</sup><br>成功               |                                                                                                    |

- vii. 登录需要安装客户端的服务器,在 root 权限下粘贴命令执行,完成客户端安装;
- viii. 刷新资产中心页面,更新客户服务器清单后,点击开启防护,完成防护的开启。

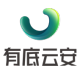

#### 3.2.3. Windows 服务器客户端部署操作

- i. 登录有底安全卫士控制台, 切换到专家模式;
- ii. 在总资产中心页面,点击安装客户端引导;
- iii. 依次点击 Windows 标签、公网代理(代理模式),在第一步:选择厂商 列表中选择服务器所在的环境(如有列表以外的环境,请选择线下 IDC);
- iv. 第二步选择代理,选择对应代理;
- v. 点击生成客户端安装命令按钮,生成安装命令;
- vi. 点击复制客户端安装命令中的复制按钮,完成命令的复制;

| 오衣답/ 꽤기국                                                                               |                                                                                                    |           |
|----------------------------------------------------------------------------------------|----------------------------------------------------------------------------------------------------|-----------|
| 3                                                                                      | <b>2装有底安全卫士客户端,开启安全防护</b><br>2持服务器类型:火山云、阿里云等                                                                                                    |           |
| Linux Windows                                                                          | 自动安装客户端                                                                                                    |           |
| <b>公网</b><br><sub>安装</sub>                                                             | <b>部署(直连模式) 推荐</b><br>客户端的主机可直接访问互联网                                                                                                    | ·理主机<br>2 |
| * 第一步:选择厂商                                                                             | 阿里云 3 ~                                                                                                    |           |
| ♥第二步:选择代理                                                                              | 阿里云帐号1有底安全卫士代理服务器         4         生成客户端安装命          5           如若当前下拉列表中没有目标接入代理,支持手动 新建代理接入                5            5             5           5             5           5           5           5           5          5           5           5          5           5           5          5          5          5          5          5          5          5          5          5          5          5          5         5          5          5          5          5          5          5          5          5          5          5          5 <td< td=""><td></td></td<>                                       |           |
| 1 生成客户端部                                                                               | 層命令                                                                                                    |           |
| powershell –ex<br>E";"if (Test–Pa<br>cParsing –URI<br>51';\$env:SPECI<br>PECIFIED_INST | scutionpolicy bypass -c "\$FILE_NAME='ElkeidAgent-x86_64-latest-Setup.exe';"\$FILE_PATH=Join-Path \$env:temp \$FILE_NAM<br>th \$FILE_PATH) (Write-Host 'Remove Previously Installer' \$FILE_PATH;Remove-Item \$FILE_PATH)";Invoke-WebRequest -UseBasi<br>http://192.168.0.1:8080/agent/\$FILE_NAME -TImeoutSec 10 -OutFIle \$FILE_PATH;\$env:SPECIFIED_PRIORITY_AC='192.168.0.1:67<br>FIED_BACKUP_CDN='http://192.168.0.1:8080';\$env:SPECIFIED_INSTALL_KEY='13e2e949-3cee-4158-be92-174307d4b5ef';\$env:<br>'ALL_TYPE='all';\$env:SPECIFIED_CLOUD_PROVIDER='allbabacloud';Start-Process \$env:temp\\$FILE_NAME -ArgumentList '/S'' | 复制        |
| 2 在待安装防护<br>在管理员用户下                                                                    | <b>客户端的服务器中输入命令(使用管理员身份运行命令)</b><br>的命令提示符(CMD) 界面,执行复制的部署命令,即可完成客户端下载及安装。                                                                                                    |           |
|                                                                                        |                                                                                                    |           |

- viii. 登录需要安装客户端的服务器,在管理员用户下的命令提示符(CMD) 界面,执行复制的部署命令,即可完成客户端下载及安装;
- ix. 刷新资产中心页面,更新客户服务器清单后,点击开启防护,完成防护的开启。

# 4. 客户端管理操作

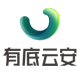

#### 4.1. 检查客户端状态

### 4.1.1. Linux 服务器客户端状态检查

- i. 登录到服务器,执行命令 systemctl status elkeid-agent | grep 'Active', 查看 输出结果中是否显示 Active:active (running)字样,如有则安装启动成功;
- ii. 执行命令 cat /etc/elkeid/log/elkeid-agent.log | grep 'get connection successfully', 查看日志里是否显示 get connection successfully 字样,如 有则视为网络通畅。

#### 4.1.2. Windows 服务器客户端状态检查

i. 登录到服务器,打开任务管理器,选择服务 TAB,查找 elkeid-agent 服务,输出结果中是否显示正在运行字样,如有则安装且启动成功;

| 文件(F) 选项(O) 查看(V)       |      |                                                      |       |              |   |
|-------------------------|------|------------------------------------------------------|-------|--------------|---|
| 进程 性能 用户 详细信息           | 服务   |                                                      |       |              |   |
| 名称 ^                    | PID  | 描述                                                   | 状态    | 组            | ^ |
| 🔍 Eaphost               |      | Extensible Authentication Protocol                   | 已停止   | netsvcs      |   |
| EFS                     |      | Encrypting File System (EFS)                         | 已停止   |              |   |
| 🤹 elkeid-agent          | 9136 | Elkeid Agent Service                                 | 正在运行  |              |   |
| 🌼 embeddedmode          |      | 嵌入模式                                                 | 已停止   | LocalSystem  |   |
| 🔍 EntAppSvc             |      | Enterprise App Management Service                    | 已停止   | appmodel     |   |
| 🔍 EventLog              | 1192 | Windows Event Log                                    | 正在运行  | LocalService |   |
| 🔍 EventSystem           | 1676 | COM+ Event System                                    | 正在运行  | LocalService |   |
| 🔍 fdPHost               |      | Function Discovery Provider Host                     | 已停止   | LocalService |   |
| 🔍 FDResPub              | 2624 | Function Discovery Resource Publication              | 正在运行  | LocalService |   |
| 🔍 FontCache             | 2040 | Windows Font Cache Service                           | 正在运行  | LocalService |   |
| 🔅 FontCache3.0.0.0      |      | Windows Presentation Foundation Font Cache 3.0.0.0   | 已停止   |              |   |
| 🔆 FrameServer           |      | Windows Camera Frame Server                          | 已停止   | Camera       |   |
| 🔆 GoogleChromeElevation |      | Google Chrome Elevation Service (GoogleChromeElevati | 已停止   |              |   |
| gpsvc 🕄                 | 1452 | Group Policy Client                                  | 正在运行  | netsvcs      |   |
| 🔆 GraphicsPerfSvc       |      | GraphicsPerfSvc                                      | 已停止   | GraphicsPerf |   |
| 🖏 gupdate               |      | Google 更新服务 (gupdate)                                | 已停止   |              |   |
| 🖏 gupdatem              |      | Google 更新服务 (gupdatem)                               | 已停止   |              |   |
| 🛸 hidserv               |      | Human Interface Device Service                       | 已停止   | LocalSystem  |   |
| 🔆 HvHost                |      | HV 主机服务                                              | 已停止   | LocalSystem  |   |
| 🔍 icssvc                |      | Windows 移动热点服务                                       | 已停止   | LocalService |   |
|                         |      | IVE and Audulo IDana Kaulan Mandulan                 | D/Pi- |              | * |

ii. 打开日志文件(路径: C:\Program Files\Elkeid\log\elkeid-agent.log),确认 有 get connection successfully 字样,视为网络通畅;

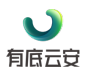

|          | in circle agent - Dant                                                                                                    |                                                                                                    |                                                                                                    | - 0                                                                                                    | × |
|----------|----------------------------------------------------------------------------------------------------|----------------------------------------------------------------------------------------------------|----------------------------------------------------------------------------------------------------|----------------------------------------------------------------------------------------------------|---|
|          | 文件(F) 编辑(E) 格式(O) 查看(V) 帮助(H)                                                                                                    |                                                                                                    |                                                                                                    |                                                                                                    |   |
| 文        | 2022-12-20T13:38:29.890+0800 INFO                                                                                                    | elkeid_agent/main_windows.go:70                                                                                                    | platform                                                                                                    | :Microsoft Windows Server 2019                                                                                                    | ^ |
| _        | Datacenter                                                                                                    |                                                                                                    | -                                                                                                    |                                                                                                    |   |
| <u>ا</u> | 2022-12-20T13:38:29.890+0800 INFO                                                                                                    | elkeid_agent/main_windows.go:71                                                                                                    | platform                                                                                                    | _family:windows                                                                                                    |   |
|          | 2022-12-20T13:38:29.890+0800 INFO                                                                                                    | elkeid_agent/main_windows.go:72                                                                                                    | platform                                                                                                    | version:10.0.17763 Build 17763                                                                                                    |   |
| 3        | 2022-12-20T13:38:29.890+0800 INFO                                                                                                    | elkeid_agent/main_windows.go:73                                                                                                    | kernel_v                                                                                                    | ersion:10.0.17763 Build 17763                                                                                                    |   |
|          | 2022-12-20T13:38:29.890+0800 INFO                                                                                                    | elkeid_agent/main_windows.go:74                                                                                                    | arch:x86                                                                                                    | _64                                                                                                    |   |
|          | 2022-12-20T13:38:29.890+0800 INFO                                                                                                    | elkeid_agent/main_windows.go:77                                                                                                    | +++++                                                                                                    | +++++++++++++++++++++++++++++++++++++++                                                                                                    |   |
| -        | +running++++++++++++++++++++++++++++++++++                                                                                                    | ++++++++++                                                                                                    |                                                                                                    |                                                                                                    |   |
|          | 2022-12-20T13:38:29.890+0800 INFO                                                                                                    | transport/transport.go:13 transp                                                                                                    | ort daemon                                                                                                    | startup                                                                                                    |   |
|          | 2022-12-20T13:38:29.890+0800 INFO                                                                                                    | heartbeat/heartbeat.go:135 health                                                                                                    | daemon sta                                                                                                    | rtup                                                                                                    |   |
| _        | 2022-12-20T13:38:29.890+0800 INFO                                                                                                    | plugin/plugin.go:177 plugin daemon s                                                                                                    | tartup                                                                                                    |                                                                                                    |   |
| -        | 2022-12-20T13:38:29.891+0800 INFO                                                                                                    | heartbeat/heartbeat.go:94 agent                                                                                                    | heartbeat co                                                                                                    | mpleted: map[arch:x86_64                                                                                                    |   |
|          |                                                                                                    |                                                                                                    |                                                                                                    | inpleted. mapfarenxoo_or                                                                                                    |   |
| 18       | boot_time:1671184595 cpu:0.00000000 cp                                                                                                    | pu_name:Intel(R) Xeon(R) Platinum 8336                                                                                                    | 5C CPU @ 2.                                                                                                    | 30GHz cpu_usage:0.416666667 dns:                                                                                                    |   |
| 3        | boot_time:1671184595 cpu:0.00000000 cp<br>du:35944432 gateway: host_id: host_mod                                                                                                    | pu_name:Intel(R) Xeon(R) Platinum 8336<br>del: host_serial: host_vendor: idc:default                                                                                                    | SC CPU @ 2.<br>kernel_versio                                                                                                    | 30GHz cpu_usage:0.41666667 dns:<br>pn:10.0.17763 Build 17763                                                                                                    |   |
| 8        | boot_time:1671184595_cpu:0.00000000 cp<br>du:35944432_gateway: host_id: host_mod<br>nem_usage:0.38000000 net_mode:unkno                                                                                                    | pu_name:Intel(R) Xeon(R) Platinum 8336<br>del: host_serial: host_vendor: idc:default<br>own nfd:0 ngr:10 nproc:4 pid:9092 platfo                                                                                                    | SC CPU @ 2.<br>kernel_versic<br>orm:Microso                                                                                              | 30GHz cpu_usage:0.41666667 dns:<br>on:10.0.17763 Build 17763<br>ft Windows Server 2019 Datacenter                                                                                                    |   |
| đ        | boot_time:1671184595_cpu:0.00000000 cp<br>Ju:35944432_gateway: host_id: host_mod<br>nem_usage:0.38000000 net_mode:unkno<br>platform_family:windows platform_versio<br>platform_family:windows platform_versio                                                                                                    | pu_name:Intel(R) Xeon(R) Platinum 8336<br>del: host_serial: host_vendor: idc:default<br>own nfd:0 ngr:10 nproc:4 pid:9092 platfo<br>n:10.0.17763 Build 17763 read_speed:+                                                                                                    | 5C CPU @ 2.<br>kernel_versic<br>orm:Microso<br>Inf region:de                                                                             | 30GHz cpu usage:0.41666667 dns:<br>50n:10.0.17763 Build 17763<br>ft Windows Server 2019 Datacenter<br>fault rss:14577664 rx_speed:0.00000000                                                                                                    |   |
| 3        | 2001_time:1671184595 cpu:0.00000000 cj<br>du:35944432 gateway: host_id: host_mod<br>mem_usage:0.38000000 net_mode:unkno<br>platform_family:windows platform_versio<br>x_tps:0.000000000 start_time:1671514709                                                                                                    | pu_name:Intel(R) Xeon(R) Platinum 833<br>Iel: host_serial: host_vendor: idc:default<br>own fid:0 ngr:10 nproc:4 pid:9092 platfi<br>n:10.0.17763 Build 17763 read_speed:+<br>state:running state_detail:[] total_mem:                                                                                                    | SC CPU @ 2.<br>kernel_versic<br>orm:Microso<br>Inf region:de<br>8589373440                                                               | 30GHz cpt_usage:0.41666667 dns:<br>n:10.0.17763 Build 17763<br>ft Windows Server 2019 Datacenter<br>fault rss:14577664 rx_speed:0.00000000<br>tx_speed:0.00000000 tx_tps:0.00000000                                                                                                    |   |
| 8        | soot_time:167118495 cpu:0.0000000 cj<br>du:35944432 gateway: host_id: host_mod<br>nem_usage:0.38000000 net_mode:unkno<br>lalfform_family:windows platform_versio<br>x_tps:0.00000000 start_time:1671514709<br>write_speed:+1nf]                                                                                                    | pu_name:Intel(R) Xeon(R) Platinum 8330<br>fel: host_serial: host_vendor: idc:default<br>own nfd:0 ngr:10 nproc:4 pid:9092 platf<br>nr:10.0.17763 Build 17763 read_speed:+<br>state:running state_detail:[] total_mem:                                                                                                    | 5C CPU @ 2.<br>kernel_versic<br>orm:Microso<br>Inf region:de<br>8589373440                                                               | 30GHz cpt_usage:0.41666667 dns:<br>n:10.0.17763 Build 17763<br>ft Windows Server 2019 Datacenter<br>ifault rss:14577664 rx_speed:0.0000000<br>tx_speed:0.0000000 tx_tps:0.0000000                                                                                                    |   |
| 8        | Doot_time:1671184595 cpu:0.00000000 cf<br>ui:35944432 gateway: host_id: host_mod<br>mem_usage:0.38000000 net_mode:unknc<br>olatform_family:windows platform_versio<br>x_tps:0.0000000 start_time:1671514709<br>write_speed:+1nf]<br>2022-12-20T13:38:29.961+0800 INFO<br>to fault astende cf                                                                                                    | pu_name:Intel(R) Xeon(R) Platinum 833<br>del: host_serial: host_vendor: idc:default<br>wom fdf:0 ngr:10 nproc:4 pid:9022 platfi<br>nn:10.0.17763 Build 17763 read_speed:+<br>state:running state_detail:[] total_mem:<br>transport/transfer_windows.go:60                                                                                                    | 5C CPU @ 2.<br>kernel_versic<br>orm:Microso<br>Inf region:de<br>8589373440<br>get conr                                                   | JoGHz cpu_usage:0.41666667 dns:<br>on:10.0.17763 Build 17763<br>ft Windows Server 2019 Datacenter<br>ifault rss:14577664 rx_speed:0.00000000<br>tx_speed:0.0000000 tx_tps:0.00000000<br>nection successfully: idc default,region                                                                                               |   |
| 8        | 2005 time:1671184595 cpu:0.00000000 q<br>du:35944432 gateway: host_id: host_mod<br>mem_usage:0.38000000 net_mode:unknc<br>olatform_family:windows platform_versio<br>x_tps:0.00000000 start_time:1671514709<br>wirte_speed:+Inf]<br>2022-12-20113:38:29.961+0800 INFO<br>Jefault.netmode.sd<br>2023-12.2013:28:29.961+0800 INFO                                                                                                    | pu_name:Intel(R) Xeon(R) Platinum 833<br>del: host_serial: host_vendor: idc:default<br>wom nfd:0 ngr:10 nproc:4 pid:9022 platfi<br>on:10.0.17763 Build 17763 read_speed:+<br>state:running state_detail:[] total_mem:<br>transport/transfer_windows.go:60                                                                                                    | 5C CPU @ 2.<br>kernel_versic<br>orm:Microso<br>Inf region:de<br>8589373440<br>get com                                                    | 30GHz cpr_usage:0.41666667 dns:<br>m:10.0.17763 Build 17763<br>ft Windows Server 2019 Datacenter<br>fault rss:14577664 rx_speed:0.00000000<br>tx_speed:0.00000000 tx_tps:0.00000000<br>mection successfully: idc default,region                                                                                                |   |
| 8        | 2000 time:1671184595 cpu:0.00000000 cj<br>diu:35944432 gateway: host_id: host_mod<br>em_usage:0.38000000 net_mode:unkno<br>platform_family:windows platform_versio<br>x_tps:0.00000000 start_time:1671514709<br>write_speed:+Inf]<br>2022-12-20T13:38:29,961+0800 INFO<br>default.netmode_sd<br>2022-12-20T13:38:29,961+0800 INFO<br>2022-12-20T13:38:29,961+0800 INFO                                                                                                    | pu_name:Intel(R) Xeon(R) Platinum 833<br>del: host_serial: host_vendor: idc:default<br>wwn fdi20 ngr:10 nproc:4 pid:9092 platfi<br>on:10.0.17763 Build 17763 read_speed:+<br>state:running state_detail:[] total_mem:<br>transport/transfer_windows.go:60<br>transport/transfer_windows.go:131<br>transport/transfer_windows.go:131                                                                                                    | SC CPU @ 2.<br>kernel_versic<br>orm:Microso<br>Inf region:de<br>8589373440<br>get conn<br>receive h                                      | 30GHz cpt_usage:0.41666667 dns:<br>n:10.0.17763 Build 17763<br>ft Windows Server 2019 Datacenter<br>fault rss:14577664 rx_speed:0.00000000<br>tx_speed:0.00000000 tx_tps:0.00000000<br>nection successfully: idc default,region<br>nandler running<br>edler supping                                                            |   |
| £        | Doot_time:1671184595 cpu:0.00000000 cpu:<br>Jui3594432 gateway: host_id: host_mod<br>mem_usage:0.38000000 net_mode:unknc<br>Jalform_family:windows platform_versio<br>x_tps:0.00000000 start_time:1671514709<br>write_speed:+Inf]<br>2022-12-20T13:38:29,961+0800 INFO<br>2022-12-20T13:38:29,961+0800 INFO<br>2022-12-2000 INFO<br>2022-12-2000 INFO<br>2022-12- | pu_name:Intel(R) Xeon(R) Platinum 833<br>del: host_serial: host_vendor: idc:default<br>wm nfci0 ngr:10 nproc:4 pid:902 platfi<br>n:10.0.17763 Build 17763 read_speed:+<br>state:running state_detail:[] total_mem:<br>transport/transfer_windows.go:50<br>transport/transfer_windows.go:92<br>transport/transfer_windows.go:92                                                                                                    | SC CPU @ 2.<br>kernel_versic<br>orm:Microso<br>Inf region:de<br>8589373440<br>get cont<br>receive I<br>send ha<br>received               | angletical magnetics<br>30GHz cpt_usage:0.416666667 dns:<br>n:10.0.17763 Build 17763<br>ft Windows Server 2019 Datacenter<br>ifault rss:14577664 rx_speed:0.00000000<br>tx_speed:0.00000000 tx_tps:0.00000000<br>nection successfully; idc default,region<br>mandler running<br>Incommend                                      |   |
| 3<br>-   | 2000 time:1671184595 cpu:0.00000000 q<br>du:35944432 gateway: host_id: host_mod<br>nem_usage:0.38000000 net_mode:unknc<br>olatform_family:windows platform_versio<br>x_tps:0.0000000 start_time:1671514709<br>write_speed:+Inf]<br>2022-12-20T13:38:29.961+0800 INFO<br>2022-12-20T13:38:29.961+0800 INFO<br>2022-12-20T13:38:29.961+0800 INFO<br>2022-12-20T13:38:29.961+0800 INFO<br>2022-12-20T13:38:29.961+0800 INFO<br>2022-12-20T13:38:29.961+0800 INFO                                                                                                    | pu_name:Intel(R) Xeon(R) Platinum 833<br>del: host_serial: host_vendor: idc:default<br>wom fdf:0 ngr:10 nproc:4 pid:9029 platfi<br>on:10.0.17763 Build 17763 read_speed:+<br>state:running state_detail:[] total_mem:<br>transport/transfer_windows.go:60<br>transport/transfer_windows.go:131<br>transport/transfer_windows.go:132<br>enviroi/enviroing.go:104 generion aluging                                                                                                    | 5C CPU @ 2.<br>kernel_versic<br>orm:Microso<br>Inf region:de<br>8589373440<br>get cont<br>receive I<br>send hat<br>received              | 30GHz cpr_usage:0.41666667 dns:<br>on:10.0.17763 Build 17763<br>ft Windows Server 2019 Datacenter<br>fault rss:14577664 rx_speed:0.00000000<br>tx_speed:0.00000000 tx_tps:0.00000000<br>nection successfully: idc default,region<br>nandler running<br>ndler running<br>command                                                |   |
| 武<br>(二) | 2005 time:1671184595 cpu:0.00000000 cj<br>diu:35944432 gateway: host_id: host_mod<br>hem_usage:0.38000000 net_mode:unknc<br>olatform_family:windows platform_versio<br>x_tps:0.00000000 start_time:1671514709<br>wite_speed:+inf]<br>2022-12-20113:38:29.961+0800 INFO<br>2022-12-20113:38:29.961+0800 INFO<br>2022-12-20113:38:29.961+0800 INFO<br>2022-12-20113:38:30.088+0800 INFO<br>2022-12-20113:38:30.088+0800 INFO<br>2022-12-20113:38:30.088+0800 INFO                                                                                                    | pu_name:Intel(R) Xeon(R) Platinum 833<br>del: host_serial: host_vendor: idc:default<br>wom fdi:0 ngr:10 nproc:4 pid:9029 platfi<br>on:10.0.17763 Build 17763 read_speed:+<br>state:running state_detail:[] total_mem:<br>transport/transfer_windows.go:131<br>transport/transfer_windows.go:132<br>transport/transfer_windows.go:138<br>plugin/plugin.go:198 syncing plugins<br>plugin/plugin.go:198 syncing plugins                                                                        | SC CPU @ 2.<br>kernel_versic<br>orm:Microso<br>Inf region:de<br>8589373440<br>get cont<br>receive I<br>send hat<br>received              | 30GHz cpt_usage:0.41666667 dns:<br>n:10.0.17763 Build 17763<br>ft Windows Server 2019 Datacenter<br>fault rss:14577664 rx_speed:0.00000000<br>tx_speed:0.00000000 tx_tps:0.00000000<br>nection successfully: idc default,region<br>nandler running<br>ndler running<br>command<br>("plugin": "collector." "puper:: "1.0.0.140" |   |
| 武<br>(二) | Doot_time:167118495 cpu:0.0000000 c1<br>ui:3594432 gateway: host_id: host_mod<br>mem_usage:0.3800000 net_mode:unknc<br>latform_family:windows platform_versio<br>x_tps:0.0000000 start_time:1671514709<br>write_speed:+Inf]<br>2022-12-20T13:38:29.961+0800 INFO<br>2022-12-20T13:38:29.961+0800 INFO<br>2022-12-20T13:38:29.961+0800 INFO<br>2022-12-20T13:38:30.088+0800 INFO<br>2022-12-20T13:38:30.088+0800 INFO<br>2022-12-20T13:38:30.088+0800 INFO<br>2022-12-20T13:38:30.088+0800 INFO<br>2022-12-20T13:38:30.088+0800 INFO<br>2022-12-20T13:38:30.088+0800 INFO<br>2022-12-20T13:38:30.088+0800 INFO                                                                                                    | pu_name:Intel(R) Xeon(R) Platinum 833<br>del: host_serial: host_vendor: idc:default<br>wm nfci0 ngr:10 nproc:4 pid:902 platfi<br>n:10.0.17763 Build 17763 read_speed:+<br>state:running state_detail:[] total_mem:<br>transport/transfer_windows.go:50<br>transport/transfer_windows.go:3131<br>transport/transfer_windows.go:328<br>plugin/plugin.go:138syncing plugins<br>plugin/plugin.go:138syncing plugins<br>plugin/plugin.go:138syncing plugins<br>plugin/plugin.go:1311.adt437a23bc | 5C CPU @ 2.<br>kernel_versio<br>orm:Microso<br>Inf region:de<br>8589373440<br>get com<br>receive I<br>send hai<br>received<br>is loading | andler running<br>command<br>("plugin": "collector", "pver": "1.0.0.140"                                                                                                    |   |

## 4.2. 卸载代理服务器

- i. 登录有底安全卫士控制台, 切换到专家模式;
- ii. 在系统配置下代理管理页面,点击部署代理;
- iii. 在弹出的窗口中复制卸载命令;

| <ul> <li>通过代理集群<br/>云等业务场景</li> </ul>                                                           | f,可将无法连接公网的服务器接入有底云安安全卫土,适用于无法直接连接到有底云安安全卫土的<br>{                                                                                                    | I线下IDC机房、混合                                               |
|-------------------------------------------------------------------------------------------------|----------------------------------------------------------------------------------------------------|-----------------------------------------------------------|
| 安装命令                                                                                            |                                                                                                    |                                                           |
| 请在服务器上执行                                                                                        | 〒下面命令安装代理,此安装命令仅针对当前代理使用                                                                                                    |                                                           |
| bash -c "if (co<br>beijing.volces.<br>cdn=http://hic<br>else (wget -q<br>proxyID=<br>ac=csc-hid | ommand -v curl); then (curl -sS http://hids-online-cn-beijing.tos-cn-<br>com/agent/install_proxy.sh   bash -sproxyID=6718889bf3dd34805f770cd<br>ds-online-cn-beijing.tos-cn-beijing.volces.comac=csc-hids-agent.hids.volc<br>-O - http://hids-online-cn-beijing.tos-cn-beijing.volces.com/agent/install_pri<br>=6718889bf3dd34805f770c0bcdn=http://hids-online-cn-beijing.tos-cn-beij<br>s-agent.hids.volces.com:443); fi" | 0b<br>æs.com:443);<br>oxy.sh   bash -s<br>jing.volces.com |
| <b>卸载命令</b><br><sub>青在服务器上执行</sub>                                                              | 丁下面命令安装代理,卸载后相关客户端将无法接入云安全中心                                                                                                    |                                                           |
|                                                                                                 |                                                                                                    |                                                           |
|                                                                                                 | ommand -v curl); then (curl -sS http://hids-online-cn-beijing.tos-cn-                                                                                                    |                                                           |

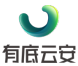

- iv. 登录代理服务器,在 root 权限下运行复制的命令,完成代理服务器的卸载。
- 4.3. 卸载客户端

### 4.3.1. Linux 服务器客户端卸载命令

 i. 登录服务器,在 root 权限下运行如下的命令,完成客户端的卸载,bash-c 'if command -v curl > /dev/null;then GETTER="curl -sSfL -m 30";elif command -v wget > /dev/null;then GETTER="wget -T 30 -t 1 -qO-";else echo "[ERROR] no supported downloader, please install curl or wget";exit 1;fi;DOWN\_BASE=\$(cat /etc/elkeid/download\_base);\${GETTER} "\${DOWN\_BASE}uninstall.sh"|bash'。

### 4.3.2. Windows 服务器客户端卸载命令

i. 登录服务器,在管理员用户下的命令提示符(CMD)界面,执行以下命令,即可完成客户端卸载,powershell -executionpolicy bypass -c "Start-Process \$env:ProgramFiles\Elkeid\Uninstall.exe -ArgumentList '/S'"。

--(完)--